# Upload Documents In Applicant Event

These documents apply only to one event.

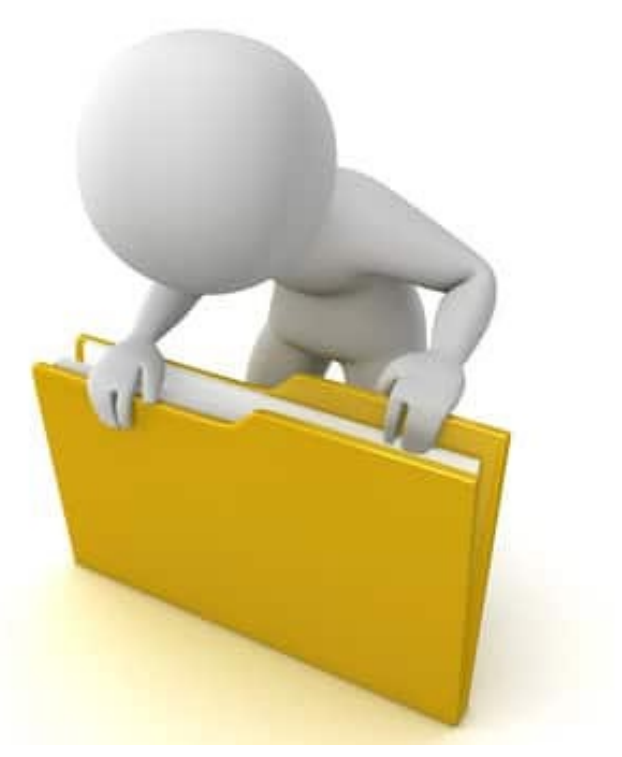

### Add Documents To An Event

|                                                                                                    | s Portal                                                                      |                                     | •                                                  | <ul> <li>Leghorn, Fogho</li> </ul> |
|----------------------------------------------------------------------------------------------------|-------------------------------------------------------------------------------|-------------------------------------|----------------------------------------------------|------------------------------------|
| Dashboard     Dashboard     My Organization     Glenville - PDMG0009 - 4332DR     (4332DR - 9)             | 1 My Applicant Event Profiles                                                 | )                                   |                                                    | T PUBLIC ASSISTANCE                |
| <ul> <li>Organization Profile</li> <li>Organization Personnel</li> <li>Applicant Event Profiles</li> </ul> | Trilters > Step 1: Click Applicant<br>Event Profiles                          |                                     | All Active Applicant Event Profiles                | <ul> <li>B C C LUMNS</li> </ul>    |
| <ul> <li>Exploratory Calls</li> <li>Recovery Scoping</li> </ul>                                            | Event Event Recipient<br># J.╤ Name J.↑ Region J.↑ County J.↑ Status J.↑ Proc | # #<br>cess Step J1 Projects J1 Dam | # Work CRC Gross C<br>nages 11 Orders 11 Cost 11 ( | CRC Net Pending<br>Cost It Cost It |
| Meetings<br>– Projects                                                                                     | 4332DR 4332DR-TX Region 7 Houston Eligible Pend     County Com                | Jing Grant 12 28<br>Ipletion        | 11 \$228,104.00 \$                                 | \$228,104.00 \$228,104.00          |
| <ul> <li>Damages</li> <li>Work Order Requests</li> </ul>                                                   | 25 • 1 to 1 of 1 entries (filtered from 4 total entries)                      |                                     |                                                    | Previous 1 Next                    |
| - Work Orders                                                                                              | Step 2: Click the<br>Magnifying Glass                                         |                                     |                                                    |                                    |
| 🛗 Calendar                                                                                                 | inagin ying class                                                             |                                     |                                                    |                                    |
| <ul> <li>Utilities</li> <li>Resources</li> </ul>                                                           |                                                                               |                                     |                                                    |                                    |

# **Applicant Event Profile Document**

|                                                                  | Portal                      | 🛔 🚺 🔹 Leghorn, Fogho           |
|------------------------------------------------------------------|-----------------------------|--------------------------------|
| 🕐 Dashboard                                                      | Projects >                  |                                |
| My Organization<br>Glenville - PDMG0009 - 4332DR<br>(4332DR - 9) |                             |                                |
| Organization Profile                                             |                             |                                |
| Organization Personnel                                           | Insurance Profile >         | ? HELP                         |
| Applicant Event Profiles                                         |                             | Click <b>Upload</b>            |
| <ul> <li>Exploratory Calls</li> </ul>                            | EHP Profile >               |                                |
| <ul> <li>Recovery Scoping</li> </ul>                             |                             |                                |
| Meetings                                                         | Documents >                 | ± UPLOAD ± DOWNLOAD → ★ MANAGE |
| - Projects                                                       |                             |                                |
| – Damages                                                        | Comments >                  | LEXPORT TO CSV + ADD COMMENT   |
| - Work Order Requests                                            |                             |                                |
| <ul> <li>Work Orders</li> </ul>                                  | i Request for Information > |                                |
| 🗹 My Tasks 🗸 🗸                                                   |                             |                                |
| 苗 Calendar                                                       | Sample Drawdown Testing >   |                                |
| 🎸 Utilities 🛛 🗸                                                  |                             |                                |
| 📳 Resources                                                      | Subscussion >               | + START A DISCUSSION           |

# Applicant Event Profile Document Upload – Pop Up

| Portal<br>Applicant Eve<br>4332DR-TX (4332DR) / Glenville - PD<br>Q Search                                                               | Upload Applicant Event Profile Documents           Image: Drag and drop a file here, or click here to select a file                                                                                                    | Drag and drop file<br>in this box or<br>Click to Select<br>Document |
|----------------------------------------------------------------------------------------------------|----------------------------------------------------------------------------------------------------|---------------------------------------------------------------------|
| Filename         EDIT       Glenville PDMG009 Pay Politika         REMOVE       Maint Report.docx         REMOVE       Maint Report.docx | Documents Pending Upload  To begin uploading a document, either drag and drop a file into the area above or click the area above to upload a file manu Note: You may not upload the document to the Applicant event profile that matches an existing document with same docu | aded Date<br>0/2018 08:22 AM CDT<br>ally.<br>8/2018 04:18 PM CDT    |
| 10   Showing 1 to 2 of 2 entries                                                                                                    | L UPLOAD PENDING DOCUMENTS                                                                                                    | Ø CANCEL                                                            |

### Document Upload – Pop Up

| Po      | rtal                                                                          | Upload Applicant Event Profile Docum | ents                            |             | ×                  |
|---------|-------------------------------------------------------------------------------|--------------------------------------|---------------------------------|-------------|--------------------|
|         | ile Upload                                                                    |                                      |                                 | ×           |                    |
| Ш       | $\leftarrow$ $\rightarrow$ $\checkmark$ $\Uparrow$ $\blacksquare$ > This PC > | Desktop > Glenville                  | ✓ Ū Search Glen                 | ville $ ho$ |                    |
|         | Organize   New folder                                                         |                                      |                                 | : • • •     | Cl.                |
|         | 📕 Admin 🥎 🗌 N                                                                 | ame Date modi                        | ied Type                        | Size        | nie.               |
| Q       | 📙 Grants Manager 🖉                                                            | ▲ RPA 6/4/2019 1                     | 24 AM Microsoft Word D          | ) 12 KB     |                    |
|         | Grants Portal      DMG Instructor                                             |                                      |                                 |             |                    |
|         |                                                                               |                                      |                                 |             |                    |
| E E     | 3D Objects                                                                    |                                      |                                 |             | Step 1: Click to   |
| X RE    | besktop                                                                       |                                      |                                 |             | soloct document    |
|         | Documents                                                                     |                                      |                                 |             | select document    |
| / E     | 🔈 Downloads                                                                   |                                      |                                 |             | M CDT              |
| × REM   | 🐌 Music                                                                       |                                      |                                 |             |                    |
|         | Pictures                                                                      |                                      |                                 |             |                    |
| 10      | DR4339-PR (\\ifr                                                              |                                      |                                 |             |                    |
| Showing | Windows (C:)                                                                  |                                      |                                 |             |                    |
| onoming | TR4339-PR SEC1                                                                |                                      |                                 |             | DOCUMENTS Ø CANCEL |
|         | Matuadr V                                                                     |                                      |                                 |             |                    |
|         | File name:                                                                    |                                      | <ul> <li>✓ All Files</li> </ul> | ~           |                    |
|         |                                                                               |                                      | Open                            | Cancel      |                    |
|         |                                                                               |                                      |                                 |             | á.                 |
|         |                                                                               |                                      |                                 |             |                    |
|         |                                                                               |                                      |                                 | Step 2:     | Click <b>Open</b>  |

# **Edit Document Information**

| 9º Cran                                                | Decrante Dortal              |                                          |                 |                          |                   |          |          |  |
|--------------------------------------------------------|------------------------------|------------------------------------------|-----------------|--------------------------|-------------------|----------|----------|--|
| Goulan                                                 | LSI UI LAI                   | Upload Applicant Event Profile Documents |                 |                          |                   |          |          |  |
| 🝘 Dashboard                                            |                              |                                          |                 |                          |                   |          |          |  |
| My Organization<br>Bananatown (8790)                   | <b>1</b> 406 Mitigation Prof |                                          |                 | files here or click here | to salast files   |          |          |  |
| Organization Profile                                   |                              |                                          | . Drag and drop | mes nere, or chek here   | to select files   | •        |          |  |
| Organization Personne                                  | Insurance Profile            |                                          |                 |                          |                   |          |          |  |
| Applicant Event Profile                                | s                            | Documents Pending                        | Upload          |                          |                   |          |          |  |
| Exploratory Calls                                      | EHP Profile >                | Q Search                                 | 0               |                          |                   |          |          |  |
| <ul> <li>Recovery Scoping</li> <li>Meetings</li> </ul> | Documents >                  | 17                                       | Filename 11     | Description It           | Size 11           | Category | 11       |  |
| Projects                                               |                              |                                          | RPA.docx        |                          | 11.5 KB           |          |          |  |
| Damages                                                | Comments >                   | 10 Showing 1 to 1 of                     | of 1 entries    |                          |                   | Previous | 1 Next   |  |
| <ul> <li>Work Order Requests</li> </ul>                |                              |                                          |                 |                          |                   |          |          |  |
| Work Orders                                            | i Request for Informa        |                                          |                 | 🕹 UF                     | PLOAD PENDING DOC | UMENTS   | S CANCEL |  |
| My Tasks                                               |                              |                                          |                 |                          |                   |          |          |  |
| 🛗 Calendar                                             | 🔍 Discus 🛛 🗌                 | ick Edit                                 |                 |                          |                   |          |          |  |
| 🖌 Utilities                                            |                              |                                          |                 |                          |                   |          |          |  |
| i <b>ĉi</b> Resources                                  | History >                    |                                          |                 |                          |                   |          |          |  |
| Intelligence                                           | *                            |                                          |                 |                          |                   |          |          |  |
| 8                                                      |                              |                                          |                 |                          |                   |          |          |  |

# Edit Document Information – Pop Up Box

| <b>Grants</b>                              | Portal                            | Process Document X                                  |
|--------------------------------------------|-----------------------------------|-----------------------------------------------------|
| 🝘 Dashboard                                |                                   |                                                     |
| My Organization<br>Bananatown (8790)       | <b>1</b> 406 Mitigation Profile > | CAUTION: Document will be uploaded to the Applicant |
| <ul> <li>Organization Profile</li> </ul>   | Step 1: Type                      | event profile.                                      |
| <ul> <li>Organization Personnel</li> </ul> | description                       | Filonomo *                                          |
| Applicant Event Profiles                   | description                       | RPA docx                                            |
| Exploratory Calls                          | EHP Profile >                     |                                                     |
| Recovery Scoping                           |                                   | Description                                         |
| Meetings                                   | Documents >                       |                                                     |
| Projects                                   |                                   | Category Filter (Optional)                          |
| Damages                                    |                                   | All                                                 |
|                                            | Step 2: Click to                  |                                                     |
| Work Orders                                | select type of                    | Category *                                          |
|                                            | document                          |                                                     |
|                                            | document                          | B SAVE O CANCEL                                     |
| 🛱 Calendar                                 |                                   |                                                     |
| 🔑 Utilities 🛛 💙                            |                                   |                                                     |
| Resources                                  | History >                         | Step 3:                                             |
| Intelligence ¥                             |                                   | Click Sava                                          |
|                                            |                                   | Click Save                                          |

# Manage Documents In Applicant Event

These documents apply only to one event.

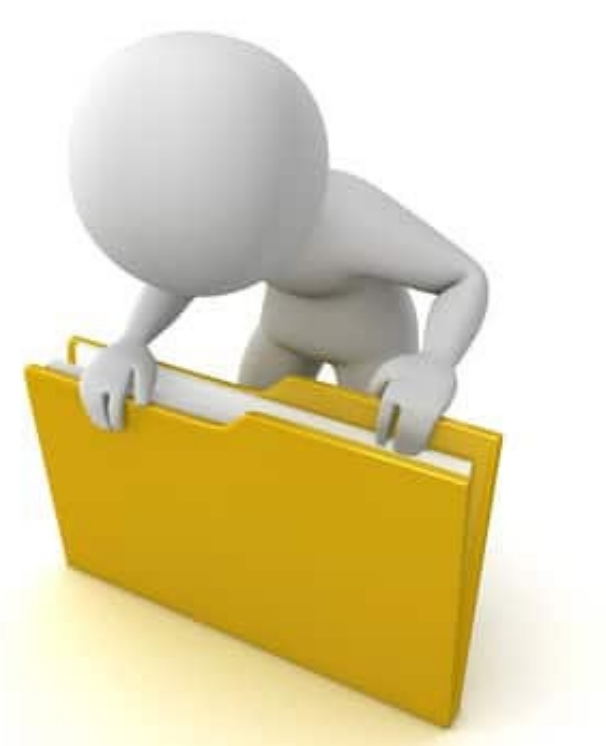

### Locate Documents Uploaded To An Event

|                                                                                  | Portal                                                                           | 🐥 🔁 🛛 💄 Leghorn, Fogho                                                                                      |
|----------------------------------------------------------------------------------|----------------------------------------------------------------------------------|----------------------------------------------------------------------------------------------------|
| Dashboard     My Organization     Glenville - PDMG0009 - 4332DR     (4332DR - 9) | 1 My Applicant Event Profiles                                                    | REQUEST PUBLIC ASSISTANCE                                                                                   |
| Organization Profile     Organization Personnel     Applicant Event Profiles     | <b>T</b> Filters <b>Step 1: Click Applicant</b><br><b>Event Profiles</b>         | All Active Applicant Event Profiles 🔹 🖬 🏟 🏹 🛓 🏠                                                             |
| <ul> <li>Exploratory Calls</li> <li>Recovery Scoping</li> </ul>                  | Event Event Recipient<br># J.F. Name J.f Region J.f County J.f Status J.f Proces | # # # Work CRC Gross CRC Net Pending<br>as Step 11 Projects 11 Damages 11 Orders 11 Cost 11 Cost 11 Cost 11 |
| Meetings<br>— Projects                                                           | • 4332DR 4332DR-TX Region 7 Houston Eligible Pending<br>County Complete          | g Grant 12 28 11 \$228,104.00 \$228,104.00 \$228,104.00<br>etion                                            |
| <ul> <li>Damages</li> <li>Work Order Requests</li> </ul>                         | 25 • 1 to 1 of 1 entries (filtered from 4 total entries)                         | Previous <b>1</b> Next                                                                                      |
| ─ Work Orders ✓ My Tasks ✓                                                       | Step 2: Click the<br>Magnifying Glass                                            |                                                                                                    |
| 🛱 Calendar                                                                       |                                                                                  |                                                                                                    |
| Utilities       Resources                                                        |                                                                                  |                                                                                                    |

## Manage Applicant Event Profile Document

| <b>Grants</b>                                                    | Portal                      | 🛓 7 🔹 Leghorn, Fogho           |
|------------------------------------------------------------------|-----------------------------|--------------------------------|
| 🕐 Dashboard                                                      | Projects >                  |                                |
| My Organization<br>Glenville - PDMG0009 - 4332DR<br>(4332DR - 9) | 1 406 Mitigation Profile >  |                                |
| Organization Profile     Organization Personnel                  | Insurance Profile >         | ? HELP                         |
| Applicant Event Profiles                                         |                             | Click Manage                   |
| Exploratory Calls     Becovery Scoping                           | EHP Profile >               |                                |
| Meetings                                                         | Documents >                 | ± UPLOAD ± DOWNLOAD → ★ MANAGE |
| — Projects<br>— Damages                                          | Comments >                  | LEXPORT TO CSV + ADD COMMENT   |
| Work Order Requests                                              |                             |                                |
| <ul> <li>Work Orders</li> </ul>                                  | i Request for Information > |                                |
| 🗹 My Tasks 🗸 🗸                                                   |                             |                                |
| 🛗 Calendar                                                       | Sample Drawdown Testing >   |                                |
| 🖌 Utilities 🛛 🗸                                                  |                             |                                |
| (1) Resources                                                    | Discussion >                | + START A DISCUSSION           |

# **Edit Upload Document Information**

| 6             | Gra                                                                         | nts      | s Pc     | ortal                                   |                     |             |          |         |                               |       |                         | 💄 Cro          | ocker, Betty 👻 |
|---------------|-----------------------------------------------------------------------------|----------|----------|-----------------------------------------|---------------------|-------------|----------|---------|-------------------------------|-------|-------------------------|----------------|----------------|
| <b>1</b>      | Dashboard My Organizatio Bananatown (8790 Organization Pro Organization Per | n 🗸      | <b>۩</b> | Applica<br>4337DR-FL (4337DR)<br>Search | nt Ev<br>/ Bananato | vent Pro    | Dfile Ma | anage ( | Documents                     |       |                         | + AI           | DD DOCUMENT    |
| _             | Applicant Event                                                             | Profiles |          | Filename                                | Ţ                   | Description | lt :     | Size    | L1 Category                   |       | 1 Uploaded Date         | Uploaded By    | 11             |
|               | Exploratory Calls                                                           | 6        | × RE     | EDIT RPA.docx                           |                     | RPA         |          | 11.5 KB | Request for Public Assistance | (RPA) | 06/04/2019 11:18 AM AST | Crocker, Betty |                |
|               | Recovery Scopin<br>Meetings                                                 | ıg       | 10       | ·                                       |                     |             |          |         |                               |       |                         | Previous       | 1 Nevt         |
|               | Projects<br>Damages                                                         |          | Showin   | ng 1 to 1 of <mark>1</mark> entries     |                     | Click       | Edit     |         |                               |       |                         | T TENOUS       | 1 HEAL         |
|               | Work Order Requ                                                             | uests    |          |                                         |                     |             |          |         |                               |       |                         |                |                |
|               | Work Orders                                                                 |          |          |                                         |                     |             |          |         |                               |       |                         |                |                |
|               | My Tasks                                                                    | *        |          |                                         |                     |             |          |         |                               |       |                         |                |                |
| ≡             | Calendar                                                                    |          |          |                                         |                     |             |          |         |                               |       |                         |                |                |
| <i>,</i><br>, | ' Utilities                                                                 | *        |          |                                         |                     |             |          |         |                               |       |                         |                |                |
|               | Resources                                                                   |          |          |                                         |                     |             |          |         |                               |       |                         |                |                |
|               | <ul> <li>Intelligence</li> <li> <ul> <li></li></ul></li></ul>               |          |          |                                         |                     |             |          |         |                               |       |                         |                |                |

# Edit Applicant Event Profile Document

| 9        | Gran                                      | ts | Portal                      | mont        | ×                                    |  |
|----------|-------------------------------------------|----|-----------------------------|-------------|--------------------------------------|--|
| <b>2</b> | Dashboard<br>My Organization              | ×  | 1 Applican                  | Filename    | RPA.docx                             |  |
|          | Bananatown (8790)<br>Organization Profile |    | Step 1: Edit                | Description | RPA                                  |  |
|          | Applicant Event Profile                   | e  | information                 | Types       | All                                  |  |
|          | Exploratory Calls                         |    | EDIT RPA.docx     K REMOVE  | Category    | *Request for Public Assistance (RPA) |  |
|          | Recovery Scoping<br>Meetings              |    | 10 -                        |             |                                      |  |
|          | Projects                                  |    | Showing 1 to 1 of 1 entries | _           |                                      |  |
|          | Damages                                   |    |                             |             |                                      |  |
|          | Work Order Requests<br>Work Orders        |    |                             |             | Step 2: Click                        |  |
|          | My Tasks                                  |    |                             |             | Save Changes                         |  |
| 苗        | Calendar                                  |    |                             |             |                                      |  |
| Þ        | Utilities                                 |    |                             |             |                                      |  |
| ıØı      | Resources                                 |    |                             |             |                                      |  |
|          | Intelligence                              |    |                             |             |                                      |  |

#### **Remove Documents**

| Portal                                                |                         |            |                                      |                         | 🜲 🔁 🛔 Leghorn, F | Foghor |
|-------------------------------------------------------|-------------------------|------------|--------------------------------------|-------------------------|------------------|--------|
| Applicant Event Pro                                   | Chile Manage Document   | İS         |                                      |                         | + ADD DOC        | UMENT  |
| Q Search                                              |                         |            |                                      |                         |                  |        |
| Filename                                              | Description             | lt Size It | Category                             | Uploaded Date           | 🕼 Uploaded By    | 11     |
| EDIT Applicant Cost Summary.docx     KRMOVE           | Historical Cost summary | 18.1 KB    | Applicant Provided SOW/Cost Estimate | 08/08/2018 09:27 AM CDT | Leghorn, Foghorn |        |
| EDIT     Glenville PDMG009 Pay Policy.docx     KRMOVE | Payroll Policy          | 102.2 KB   | Force Account Labor Pay Policy       | 06/30/2018 08:22 AM CDT | Leghorn, Foghorn |        |
| EDIT int Report.docx     REMOVE                       | Facilities Maint Report | 11.1 KB    | Maintenance Record                   | 05/23/2018 04:18 PM CDT | Lanneau, Peter   |        |
| showing Click Remove<br>Delete docum                  | to<br>ent               |            |                                      |                         | Previous 1       | Next   |

#### **Delete Document Confirmation Pop-Up Box**

| 9 | Gran                                         | ts  | Portal                                       | Confirm Delete                                       |
|---|----------------------------------------------|-----|----------------------------------------------|------------------------------------------------------|
| æ | Dashboard                                    |     |                                              | Commit Delete                                        |
| Â | My Organization<br>Bananatown (8790)         | ~   | 4337DR-FL (4337DR) / Bananatown (8790) / Man | Are you sure you would like to remove this document? |
|   | Organization Profile<br>Organization Personr | nel | Q Search                                     | YES NO                                               |
| 1 | Applicant Event Profi                        | les | Filename                                     | 11 Size 11 Category 11 Uploa                         |
| 1 | Exploratory Calls                            |     | EDIT RPA.docx RPA                            | 11.5 KB Request for Public Assistance (RPA) 06/04    |
|   | Recovery Scoping<br>Meetings                 |     | 10 •                                         |                                                      |
|   | Projects                                     |     | Showing 1 to 1 of 1 entries                  |                                                      |
| 1 | Damages                                      |     |                                              | Click <b>Yes</b> to Delete                           |
|   | Work Order Requests                          | į   |                                              | document                                             |
|   | Work Orders                                  |     |                                              |                                                      |
|   | My Tasks                                     | *   |                                              |                                                      |
| 曲 | Calendar                                     |     |                                              |                                                      |
| s | Utilities                                    | *   |                                              |                                                      |
| G | Resources                                    |     |                                              |                                                      |
| ۲ | Intelligence                                 | *   |                                              |                                                      |
|   |                                              |     |                                              |                                                      |